如何進入 Classroom (Google 雲端教室) / Meet(視訊會議) 110.8.24 修改

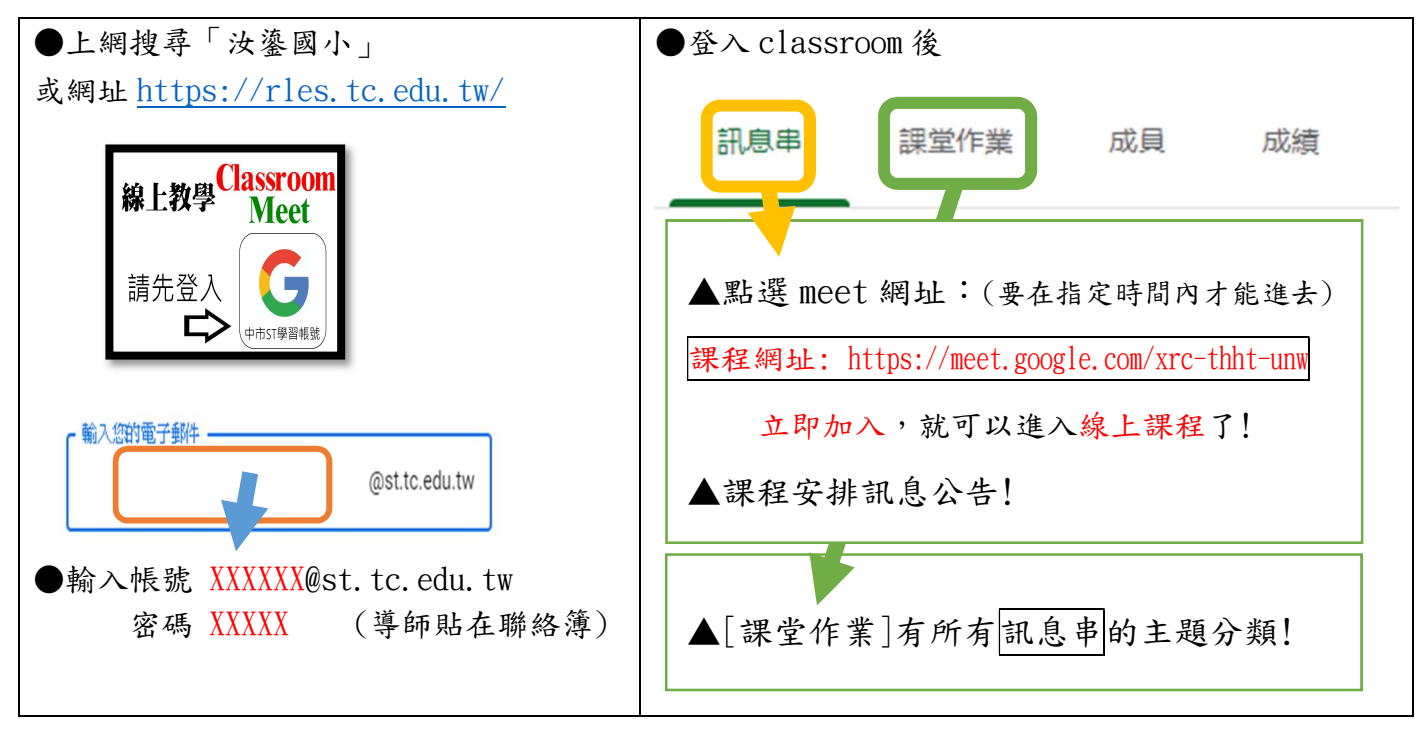

如何進入 Classroom (Google 雲端教室) / Meet (視訊會議) 110.8.24 修改

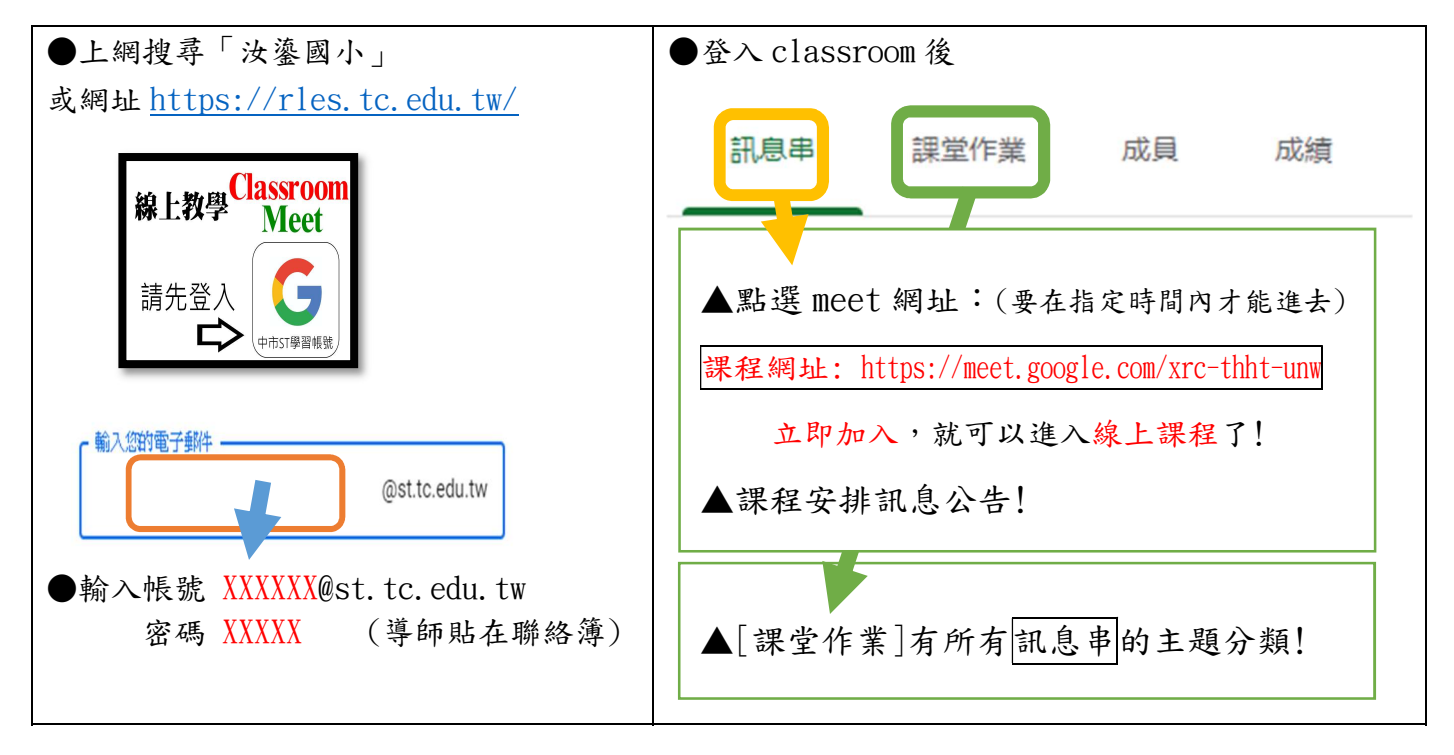